## Segítőkártya 30.

## Vételi jegy meghiúsítása, törlése

Amennyiben a használt gépjármű be lett rögzítve a rendszerbe, és vételi jegy lett hozzá generálva (Segítőkártya 13. vagy Segítőkártya 14.), és valami miatt tévesen lett rögzítve a használt gépjármű, akkor először a vételi jegyet kell meghiúsítani, törölni, hogy a használt gépjármű adatain lehessen módosítani, vagy megszüntetni, mint használt gépjármű.

## Indító modul: Autókereskedelem / Munkafolyamatok / Használt autók / Használt gépjármű értékesítés

- 1. Új lekérdezés összeállítása nyomógomb ( ) megnyomása.
- 2. *Lekérdezés futtatása* nyomógomb (EEE) megnyomása, ezáltal listázódnak a használt gépjárművek.
- 3. Annak a gépjárműnek a kiválasztása, amelynek törölni kell a vételi jegyét, majd *a kijelölt*

*rekord módsítása* nyomógomb (\_\_\_\_\_) megnyomása.

4. Ekkor megjelenik a gépjármű illetve beszerzés adatainak karbantartása nevű

ablak. Ezen az ablakon kell megnyomni a vételi jegy megtekintése (

- 5. A megjelenő ablakon megjelenik a **bejövő számla sorszáma** mező, meg kell jegyezni a mellette lévő sorszámot (ez az a bejövő számla, amelyet a vételi jegy automatikusan generált a bejövő számlák közé).
- Ezután el kell indítani a Pénzügy / Munkafolyamatok / Bejövő számla rögzítés modult.
- 7. Első lépés, hogy a "Szűrés" főmenüponton belül a Mind almenüpontra kell kattintani.
- 8. Ezután a GENI nevű oszlop (első oszlop) mezőjébe be kell írni az 5-ös pontban szereplő

bejövő számla sorszámot, majd a *lekérdezés futtatása* nyomógomb (**E**) megnyomása, ezáltal megjelenik az a bejövő számla, amelyet keresünk.

- 9. Ezután meg kell nyomni az *aktuális számla módosítása* (
- 10. Ezután a következő lépés, hogy az "Állapotváltás" főmenüponton belül a Feldolgozás

alatt almenüpontra kell kattintani, majd az OK () nyomógomb megnyomása következik.

11. Ezután a következő lépés, hogy az "Állapotváltás" főmenüponton belül a Hibás

rögzítés almenüpontra kell kattintani, majd az OK ()) nyomógomb megnyomása

következik, majd a *kilépés* (**Leede**) nyomógomb. Ezzel a vételi jegy által generált bejövő számla sikeresen törlésre került.

12. Most vissza kell menni a használt gépjármű értékesítés modulba, és a vételi jegyet törölni kell.

13. A használt gépjármű értékesítés modulban elős lépés, hogy  $\acute{U}j$  lekérdezés

összeállítása nyomógomb ( L) megnyomása.

- 14. *Lekérdezés futtatása* nyomógomb (EEE) megnyomása, ezáltal listázódnak a használt gépjárművek.
- 15. Annak a gépjárműnek a kiválasztása, amelynek törölni kellett a vételi jegyét, majd *a*

*bevételezés meghiúsítása* nyomógomb (**E**) megnyomása.

- 16. Ekkor megjelenik egy kérdés, hogy biztosan ezt akarja-e, és igen válasz esetén a használt gépjármű visszakerül szerviz státuszba.
- 17. Ezután újra be lehet rögzíteni és új vételi jegyet lehet készíteni a Segítőkártya 14.-es segítségével.